# Instructivo para la utilización del Campus

Campus UMSA

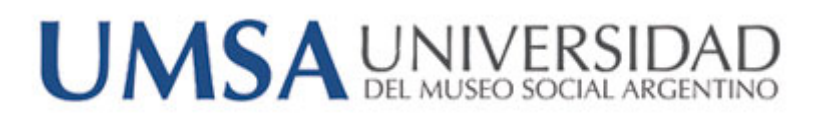

UMSA - Departamento de Informática -

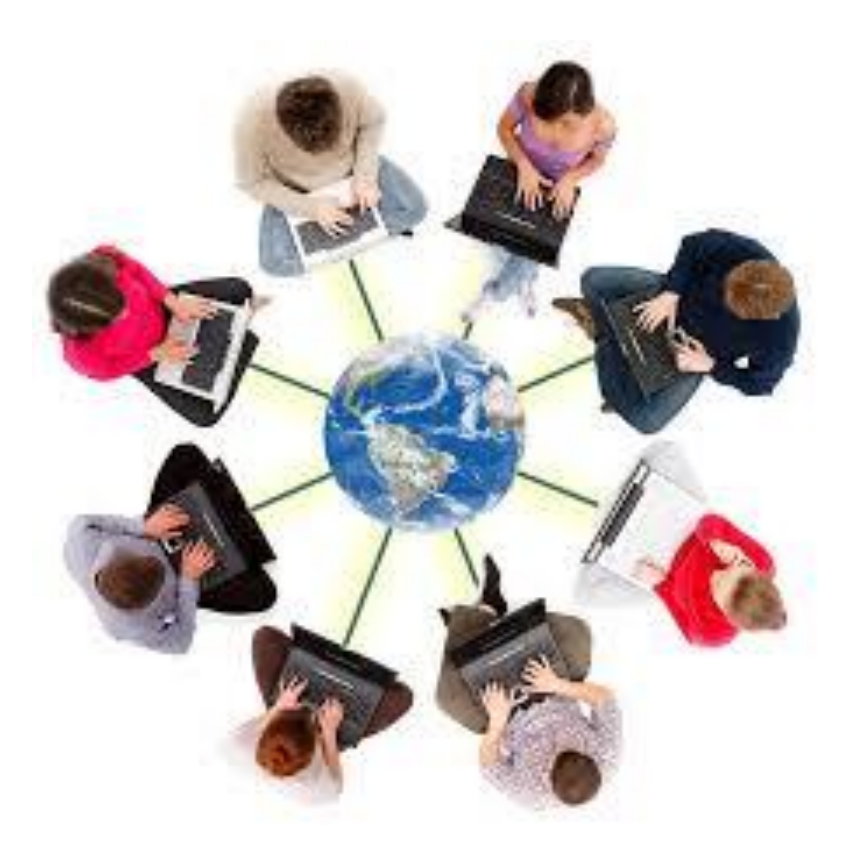

# Contenido

| Ingreso al Campus                       | 3 |
|-----------------------------------------|---|
| Pantalla de bienvenida                  | 4 |
| Agregar elemento al curso               | 4 |
| Actividades y recursos                  | 5 |
| Cómo organizar nuestro Curso            | 6 |
| Agregar una carpeta                     | 7 |
| Agregar archivos a una carpeta          | 9 |
| Agregar una actividad: Foro1            | 1 |
| Agregar una actividad: Cuestionario1    | 3 |
| Cómo abrir un cuestionario1             | 3 |
| Cómo agregar preguntas al cuestionario1 | 4 |
| Agregar una actividad: Tarea1           | 6 |
| Cómo abrir una tarea1                   | 6 |
| Configuración de la tarea1              | 7 |
| Disponibilidad1                         | 7 |
| Tipos de entrega1                       | 8 |
| Tipos de retroalimentación1             | 8 |
| Calificación1                           | 8 |

#### **Bienvenido al Campus UMSA**

Estimado, bienvenido al campus de UMSA!

A través de este instructivo, le enseñaremos los pasos básicos para utilizar y acceder a la herramienta.

# Ingreso al Campus

Para ingresar al campus UMSA, usted deberá contar con usuario y contraseña, los cuales serán proporcionados por nosotros.

Estos constarán de su usuario de mail, sin el @umsa.edu.ar y su contraseña de mail.

#### Ejemplo:

Nombre de usuario: apellido.legajo

Una vez que cuente con dichos datos, deberá ingresar al siguiente link:

#### http://campus.umsa.edu.ar

Allí visualizará la siguiente pantalla, donde deberá ingresar los datos mencionados previamente:

| ENTRAR                           |
|----------------------------------|
| Nombre de usuario                |
|                                  |
| Our three #                      |
| Contrasena                       |
|                                  |
| Recordar nombre de usuario       |
| Entrar                           |
| : Lla outrouiodo la contraccião? |
| 2na extraviado la contrasena?    |

# Pantalla de bienvenida

#### Campus - Universidad del Museo Social Argentino

| Área personal ► Cursos ► Fac. Lenguas ► INTER                                                                                                  | P. (DIOMA INGLÉS) Gestionar cursos                                                            |
|----------------------------------------------------------------------------------------------------|-----------------------------------------------------------------------------------------------|
| NAVEGACIÓN<br>Área personal<br>= ínicio del sitio                                                                                              | Categorias:<br>Fac. Lenguas / INTERP. (IDIOMA INGLÉS)                                         |
| <ul> <li>Páginas del sitio</li> <li>Cursos</li> </ul>                                                                                          | INTERPRETARIADO (IDIOMA INGLÉS)                                                               |
| <ul> <li>Ayuda</li> <li>Fac. Cs. Jurídicas</li> <li>Fac. Cs. Económicas</li> <li>Fac. Longuas</li> </ul>                                       | © 2016 - TMA - PRACTICA DE LA INTERPRETACION INGLESA I<br>Profesor: Maria Cristina DE ORTUZAR |
| TRA: CLIERARIO Y DE ESP. (INGLÉS)     INTERP. (IDIOMA INGLÉS)     PRACTICA DE LA INTERPRETACION     INGLESA I     TOAD DÚBLICO ORIGINA INGLÉS) | Agregar un nuevo curso                                                                        |
| <ul> <li>Fac. Artes</li> <li>Fac. Cs. Humanas</li> <li>Posgrado</li> <li>Formación Continua</li> </ul>                                         |                                                                                               |

Aquí podrá visualizar su escritorio personal, donde se listarán los cursos a cargo creados, un calendario y los próximos eventos. En este instructivo, le indicaremos las herramientas que usted dispone en Moodle para subir el material que sea necesario.

Hacemos click en el curso que se encuentra creado, en este caso:

#### 2016 - TMA - PRÁCTICA DE LA INTERPRETACION INGLESA I

# Agregar elemento al curso

Una vez que ingresamos al curso, podemos disponer de varios elementos para organizar el mismo. Podemos crear Módulos, Carpetas, Organizar por Temas, etc. Para acceder a ellos, hacemos click en el botón de "Activar Edición" que se encuentra en la esquina superior derecha de la pantalla.

Activar edición

Una vez que hacemos click en ese botón, nuestros módulos ingresan en un modo de Edición en el cual nos permite incorporar nuevos ítems con la opción de *"Añadir Actividad o un recurso"* o reordenar la distribución de los mismos (icono de la flecha de Mover), donde con solo hacer click y arrastrar el modulo, nos permitirá cambiar la disposición del mismo de la manera que queramos.

Asimismo, nos otorga la posibilidad de indicar que un módulo es actual (icono de lamparita), que se mantenga oculto (icono de ojo) o de eliminarlo (icono de cruz).

En la imagen a continuación podemos ver todos los controles indicados:

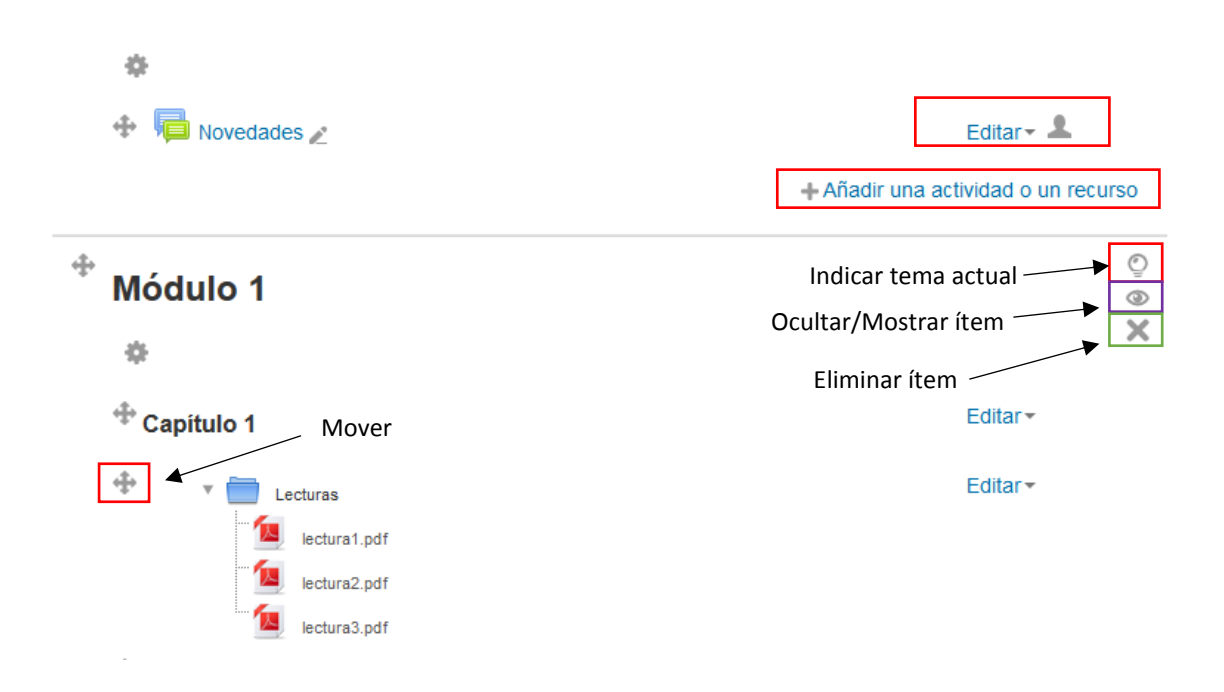

# Actividades y recursos

Añadir actividad o recurso, nos permitirá incorporar elementos a nuestros cursos de manera fácil y sencilla, que además facilitaran la organización de nuestro Curso.

Dentro de las actividades o recursos tenemos varios ítems, pero nos focalizaremos en aquellos elementos de uso cotidiano.

Dentro de las actividades tenemos:

- Cuestionario
- Foro
- Tarea

Y dentro de los recursos:

- Archivo
- Carpeta

#### Cómo organizar nuestro Curso

De manera automática, Moodle organiza los cursos en secciones denominadas Temas, donde se puede optar por seguir con esta metodología o renombrarlo según preferencias.

Supongamos que deseamos organizar nuestros cursos en Capítulos en vez de Temas, siendo esta nuestra pantalla principal, donde previamente hicimos click en el botón de Activar Edición.

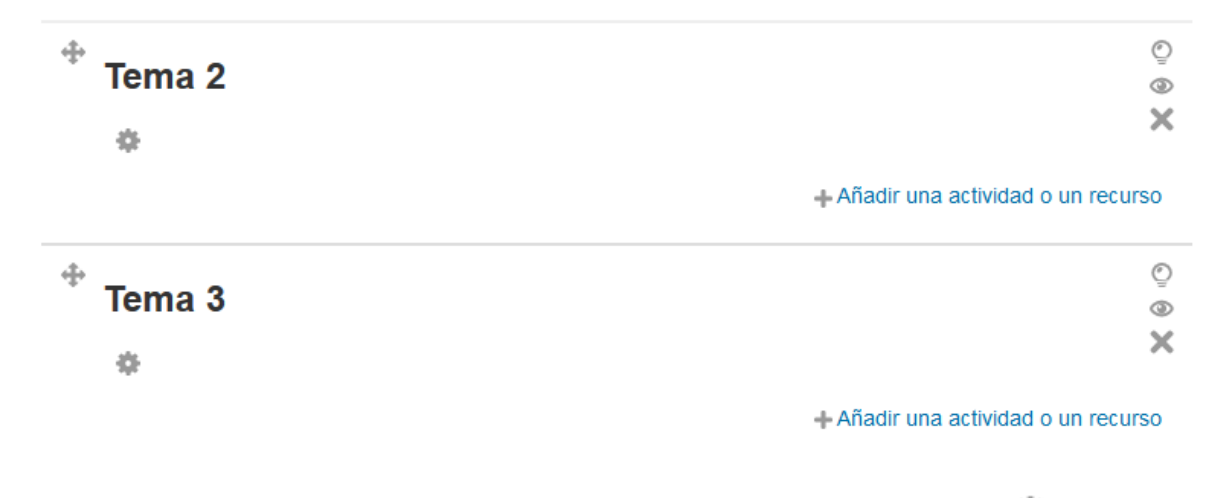

- 1. Nos posicionamos en icono de configuración y hacemos click en él. ( 🍡 )
- Allí nos llevará a una pantalla de Edicion del Tema, donde nos expondrá el nombre de la seccion por defecto y si deseamos, podemos agregar una descripcion.

| Resumen de Tema 2 |                                        |  |  |  |  |
|-------------------|----------------------------------------|--|--|--|--|
| General           |                                        |  |  |  |  |
| Nombre de sección | Utilizar nombre de sección por defecto |  |  |  |  |
| Resumen 🕐         |                                        |  |  |  |  |
|                   |                                        |  |  |  |  |
|                   |                                        |  |  |  |  |
|                   |                                        |  |  |  |  |
|                   |                                        |  |  |  |  |
|                   |                                        |  |  |  |  |
|                   |                                        |  |  |  |  |
|                   |                                        |  |  |  |  |
|                   | Guardar cambios Cancelar               |  |  |  |  |
|                   |                                        |  |  |  |  |

3. Para cambiar el nombre, hacemos click previamente en el casillero de "Utilizar nombre de seccion por defecto", dejando dicho casillero en blanco, de la siguiente manera:

| Nombre de sección                                                                  |                                         | 🔲 Utilizar n                        | ombre de sección por defecto      |
|------------------------------------------------------------------------------------|-----------------------------------------|-------------------------------------|-----------------------------------|
| 4. Allí, podremos c                                                                | ambiar el nombre a                      | hora, por ejemplo, a                | "Capitulo 2"                      |
| Nombre de sección                                                                  | Capítulo 2                              | 🔲 Utilizar n                        | ombre de sección por defecto      |
| <ol> <li>5. Hacemos click ei</li> <li>6. En la pantalla<br/>preferencia</li> </ol> | n Guardar Cambios<br>inicial veremos la | Guardar cambios<br>sección cambiada | al nombre de nuestra              |
| Capítulo 2                                                                         |                                         |                                     | ୍ର<br>ଅ                           |
|                                                                                    |                                         | +/                                  | Añadir una actividad o un recurso |

Como vimos previamente, el material puede ser clasificado en carpetas, donde podemos agregar archivos, agregar cuestionarios, foros, etc. En este apartado, veremos cómo realizar este procedimiento.

#### Agregar una carpeta

1. En modo Edición (haciendo click previamente en el botón de Activar Edición), hacemos click en Añadir una actividad o recurso

| <sup>+</sup> Capítulo 2 | ©<br>®                              |
|-------------------------|-------------------------------------|
| ٥                       | ×                                   |
|                         | + Añadir una actividad o un recurso |
| A                       | ~                                   |

Allí veremos un menú donde seleccionamos, dentro de los recursos, la opción de Carpeta.

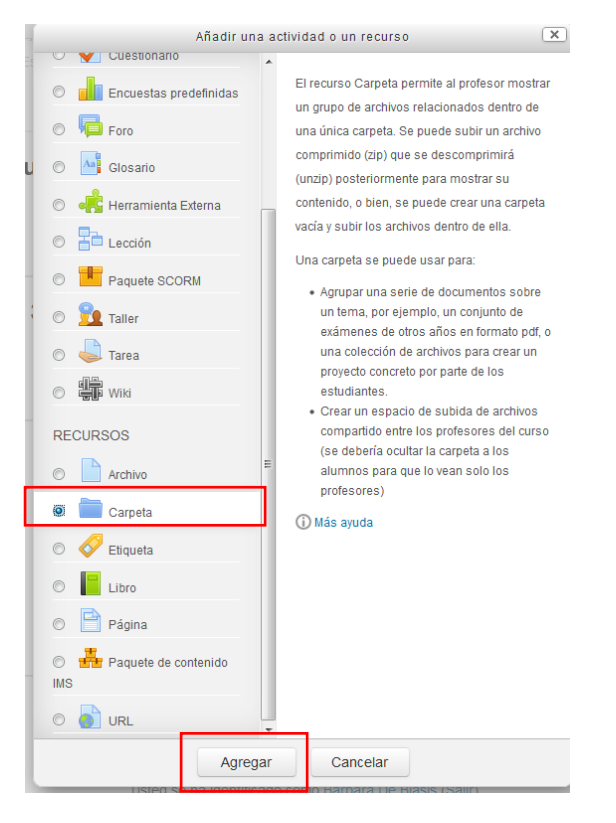

Allí, Moodle nos solicitará diversos datos obligatorios (nombre), y opcionales sobre la carpeta. Como así también podemos seleccionar en esa instancia o después el contenido que podemos incorporarle.

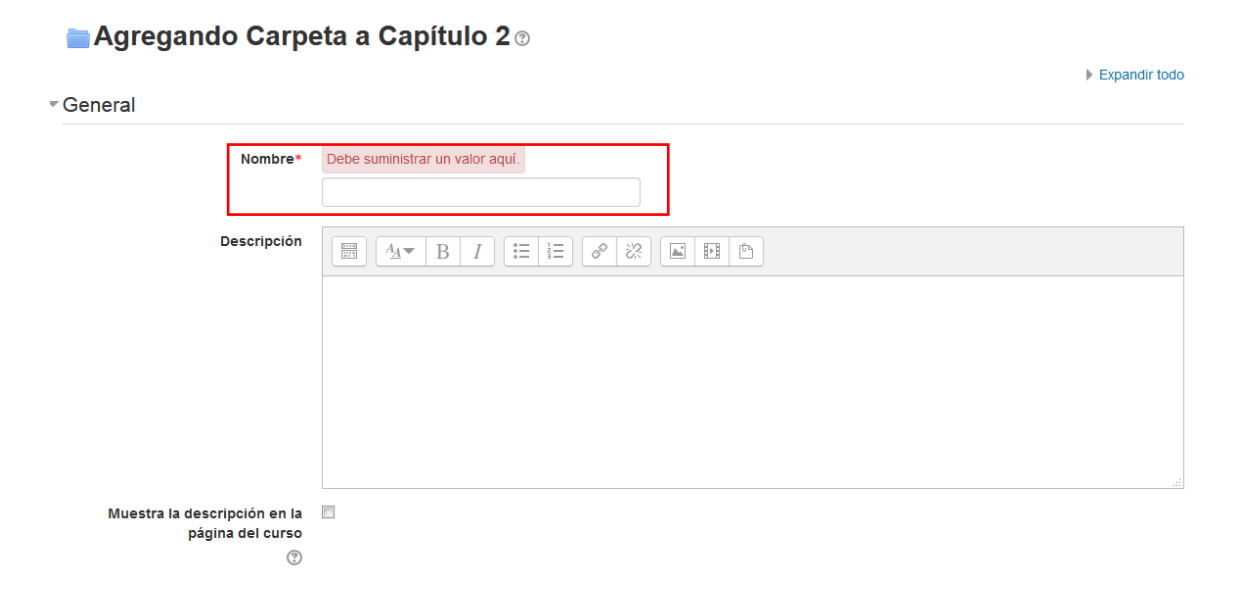

| Archivos                        | Tamaño n                                                   | náximo para archivos nuevos: Sin |
|---------------------------------|------------------------------------------------------------|----------------------------------|
|                                 |                                                            |                                  |
|                                 | ▶ 🚞 Archivos                                               |                                  |
|                                 | Γ                                                          |                                  |
|                                 |                                                            |                                  |
|                                 |                                                            |                                  |
|                                 |                                                            |                                  |
|                                 | l<br>Dueda arrastrar v soltar archivos solui para añadidos |                                  |
|                                 |                                                            |                                  |
|                                 |                                                            |                                  |
| Mostrar contenido de la carpeta | Mostrar en una página diferente 🔻                          |                                  |
| ?                               |                                                            |                                  |
|                                 |                                                            |                                  |
| Mostrar subcarpetas expandidas  | V                                                          |                                  |
| 3                               |                                                            |                                  |

Para adicionar un contenido, podemos hacer clic en la hoja con un signo "+" ( ), o podemos arrastrar dicho contenido a esta sección.

#### Agregar archivos a una carpeta

Los archivos a agregar a una carpeta, pueden ser archivos locales, o pertenecientes a una URL en particular. La pantalla que se nos presentará es la siguiente:

|   |                    | Selector de archivos       | × |
|---|--------------------|----------------------------|---|
| m | Archivos locales   | C                          | 1 |
| m | Archivos recientes |                            |   |
|   | Subir un archivo   |                            |   |
|   | Descargador URL    |                            |   |
| m | Archivos privados  |                            |   |
| ٢ | Wikimedia          |                            |   |
|   |                    |                            |   |
|   |                    |                            |   |
|   |                    | No bay archive disponibles |   |
|   |                    | no nay arcinos disponicies |   |
|   |                    |                            |   |
|   |                    |                            |   |
|   |                    |                            |   |
|   |                    |                            |   |
|   |                    |                            |   |
|   |                    |                            |   |
|   |                    |                            |   |

Para subir un archivo en particular, seleccionamos la opción "Subir archivo", donde se nos presentara esta ventana:

| Selector de archivos |                    |                      |                                       |  |  |  |  |
|----------------------|--------------------|----------------------|---------------------------------------|--|--|--|--|
| m                    | Archivos locales   |                      |                                       |  |  |  |  |
| m                    | Archivos recientes |                      |                                       |  |  |  |  |
|                      | Subir un archivo   |                      |                                       |  |  |  |  |
| <b>&gt;</b>          | Descargador URL    |                      |                                       |  |  |  |  |
| m                    | Archivos privados  | Adjunto              | Examinar No se seleccionó un archivo. |  |  |  |  |
| 13                   | Wikimedia          | Guardar como         |                                       |  |  |  |  |
|                      |                    | Autor                | Bárbara De Blasis                     |  |  |  |  |
|                      |                    | Seleccionar licencia | Todos los derechos reservados 💌       |  |  |  |  |
|                      |                    |                      | Subir este archivo                    |  |  |  |  |

Hacemos click en "Subir este archivo" y el mismo se encontrara en la carpeta seleccionada.

Para subir una URL o link, hacemos click en esa misma pantalla, como descargador URL

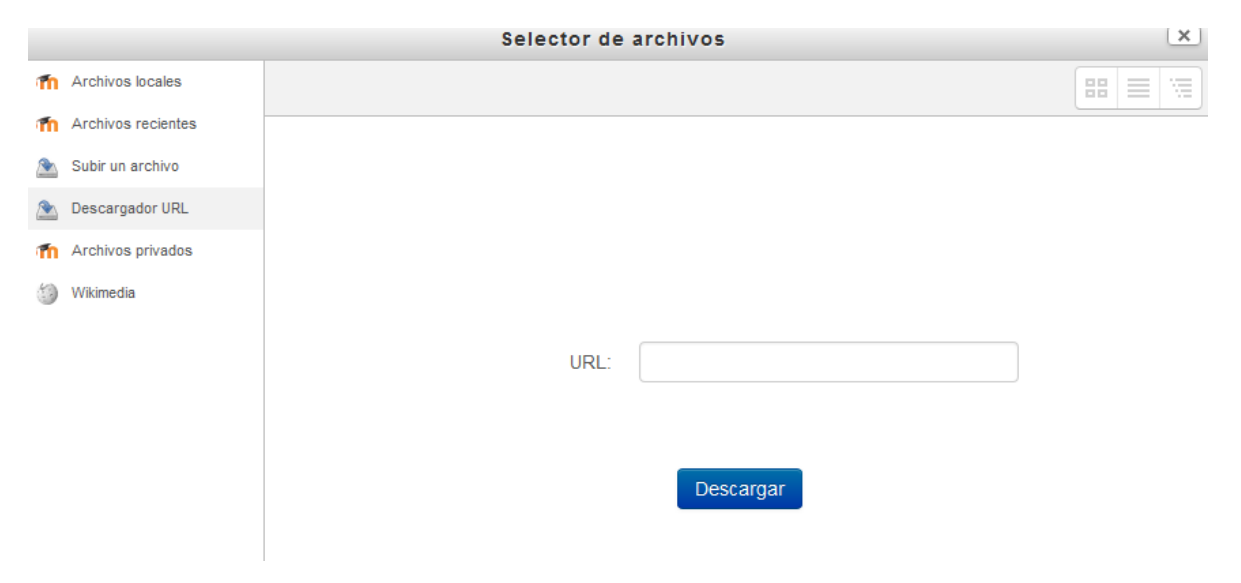

Y una vez seleccionado el link, hacemos click en "Descargar"

Una vez incorporado todos los archivos que deseamos, hacemos click en Guardar Cambios y regresar al curso o podemos visualizarlos en Guardar cambios y mostrar.

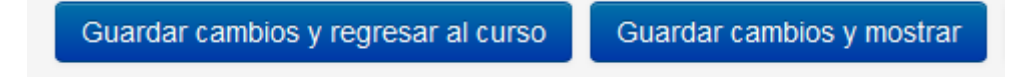

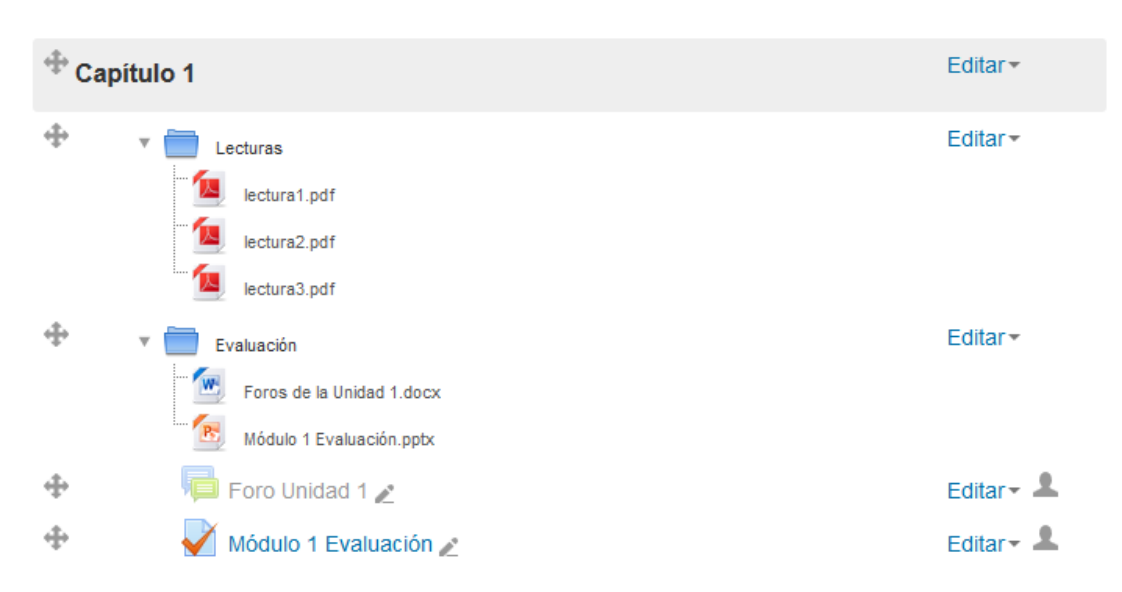

Una vista de cómo nos quedaran los ítems ordenados dentro de cada carpeta:

#### Agregar una actividad: Foro

El módulo de foro, permite a los participantes tener debates en un tiempo determinado, acerca de una temática en particular.

Para añadir un Foro a la sección debemos:

Hacer click en el botón de agregar recurso o actividad y seleccionar Foro.

#### Netualizando Foro en Capítulo 2 🔊

|                              | ▶ Expandir todo                                  |
|------------------------------|--------------------------------------------------|
| ▼General                     |                                                  |
| Nombre del foro*             | Foro de Debate Capitulo 2                        |
| Descripción                  |                                                  |
|                              | Aqui debatiremos temas tratados en el capitulo 2 |
|                              |                                                  |
|                              |                                                  |
|                              |                                                  |
|                              |                                                  |
|                              |                                                  |
| Muestra la descripción en la |                                                  |

Primero en el Nombre del Foro Indicamos el Nombre del mismo, y guardamos el

Guardar cambios y mostrar

mismo haciendo click en

La pantalla que veremos es la siguiente:

# Foro de Debate Capitulo 2

Aqui debatiremos temas tratados en el capitulo 2

Grupos separados: Todos los participantes

Añadir un nuevo tema de discusión

(Aún no hay temas en este foro)

| Para | agregar    | un     | tema     | de     | discusión, | hacemos | click | en | el | botón | de |
|------|------------|--------|----------|--------|------------|---------|-------|----|----|-------|----|
| Aña  | dir un nue | vo tei | ma de di | iscusi | ón         |         |       |    |    |       |    |

Y nos encontraremos con una pantalla similar a la siguiente:

Foro de Debate Capitulo 2

Aqui debatiremos temas tratados en el capitulo 2

▼Su nuevo tema

| Asunto*  | La dialéctica en la sociedad                |
|----------|---------------------------------------------|
| Mensaje* |                                             |
|          | ¿Cuando un mensaje diplomático es efectivo? |
|          |                                             |
|          |                                             |
|          |                                             |
|          |                                             |

Allí deberemos plasmar la temática de debate y su descripción. A la misma se pueden adjuntar además diferentes archivos de soporte al tema, en la sección de Archivo adjunto. La modalidad de adjuntar un archivo es la misma que vimos anteriormente en el documento.

La pantalla final de debate es la siguiente:

|                                                           | <br>9 |            |                   |
|-----------------------------------------------------------|-------|------------|-------------------|
| La dialéctica en la sociedad                              |       |            |                   |
| de Bárbara De Blasis - martes, 12 de abril de 2016, 15:52 |       |            |                   |
| ¿Cuando un mensaje diplomático es efectivo?               |       |            |                   |
|                                                           |       | Editar   B | orrar   Responder |

Allí, mediante el botón Responder, podremos acceder a responder el debate.

#### Agregar una actividad: Cuestionario

Los cuestionarios pueden emplearse para realizar:

- Exámenes del curso
- Mini Test para tareas de lectura o cerrar contenidos de un módulo
- Exámenes de práctica con preguntas de exámenes anteriores

#### Cómo abrir un cuestionario

1. En modo Edición (haciendo click previamente en el botón de Activar Edición), hacemos click en Añadir una actividad o recurso y seleccionamos Cuestionario

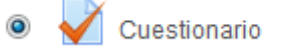

2. Allí veremos una pantalla similar a la siguiente: Agregando Cuestionario a Capítulo 2 (\*\*\*\*)

|                                                  | Expandir todo |
|--------------------------------------------------|---------------|
| ■ General                                        |               |
| Nombret                                          |               |
| Nonbre                                           |               |
| Descripción                                      |               |
|                                                  |               |
|                                                  |               |
|                                                  |               |
|                                                  |               |
|                                                  |               |
|                                                  |               |
|                                                  |               |
| Muestra la descripción en la<br>página del curso |               |
|                                                  |               |

- 3. Allí incorporaremos el nombre y una breve descripción del mismo.
- 4. Tenemos otra pestaña llamada "Temporalización", la cual nos permite determinar el tiempo en el que el cuestionario se encontrará disponible para contestar. Allí definiremos cuando abrir el cuestionario, cuando cerrarlo, y establecer un límite de tiempo para responderlo. Para editar alguna de estas opciones, debemos hacer click en la casilla de "Habilitar" para modificar, fechas y tiempo.

| - Temporalización                 |                                             |
|-----------------------------------|---------------------------------------------|
| Abrir cuestionario 🕐              | 13 v abril v 2016 v 15 v 42 v 🛗 🖪 Habilitar |
| Cerrar cuestionario               | 13 v abril v 2016 v 15 v 42 v 🛗 🗖 Habilitar |
| Límite de tiempo 🕐                | 0 minutos 👻 🗖 Habilitar                     |
| Cuando el tiempo ha terminado 🕐   | El envío se realiza automáticamente         |
| Periodo de gracia para el envío 🕐 | 1 dias 🔻 🗹 Habilitar                        |

- 5. Luego veremos el módulo Calificación, donde podremos definir la calificación para aprobar, la cantidad de intentos y el método de calificación.
  - Calificación

| Categoría de calificación 🕐 | Sin categorizar       |
|-----------------------------|-----------------------|
| Calificación para aprobar 🕐 | 10                    |
| Intentos permitidos         | Sin límite            |
| Método de calificación 🕐    | Calificación más alta |

6. Recordar de Guardar los cambios una vez configurado todas las secciones.

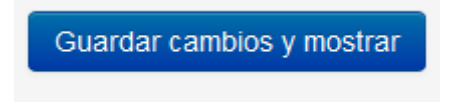

Cómo agregar preguntas al cuestionario

#### Cuestionario de Filosofia

| Método de calificación: Calificación más alta |
|-----------------------------------------------|
| Aún no se han agregado preguntas              |
| Editar cuestionario                           |
| Volver al curso                               |

- 1. Hacer click en Editar cuestionario
- 2. Si deseamos agregar una pregunta, hacemos click en el link de "Agregar" que se

encuentra a la derecha de la página (<sup>Agregar</sup>), donde nos preguntará que deseamos agregar (una pregunta, un banco de preguntas o una pregunta aleatoria)

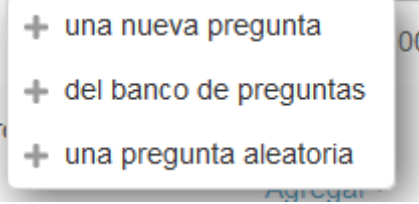

3. Allí veremos la cantidad de opciones que tenemos para incorporar una pregunta:

| PREGUNTAS   Image: Strate Strate Str |  |
|----------------------------------------------------------------------------------------------------|--|
| <ul> <li>• Verdadero/Falso</li> <li>OTRO</li> <li>O Descripción</li> </ul>                                                                                                    |  |

4. Elegimos la pregunta de nuestra preferimos, y elegimos agregar. En este caso, optamos por una pregunta del tipo Verdadero o Falso

| Agregando pregunt | a verdadero/falso 💿 |
|-------------------|---------------------|
|-------------------|---------------------|

|                           | ✓ Colapsar too         |
|---------------------------|------------------------|
| General                   |                        |
| Categoría                 | Default for Der II (2) |
| Nombre de la pregunta*    |                        |
| Enunciado de la pregunta* |                        |
|                           |                        |
|                           |                        |
|                           |                        |
|                           |                        |
|                           |                        |
|                           |                        |
|                           |                        |
| Puntuación por defecto*   | 1                      |

- 5. Agregamos todos los datos pertinentes a la pregunta, seleccionando la puntuación por defecto, configuramos la cantidad de intentos, y además pueden efectuarse retroalimentaciones para el alumno que accede a responder el mismo, con el fin de indicarle por qué contesto correcta o incorrectamente en cada caso.
- 6. Una vez que terminamos de realizar todas las modificaciones que deseamos,

hacemos click en Guardar Cambios.

Guardar cambios

7. Además, una vez que determinamos la cantidad a agregar de preguntas y completamos el armado del cuestionario, hacemos click en el botón Guardar, en la esquina superior derecha de la pantalla.

#### Editando cuestionario: Cuestionario de Filosofia 🔊

| Preguntas:1   Este cuestionario está abierto                    | Calificación máxima                          |
|-----------------------------------------------------------------|----------------------------------------------|
| Paginar de nuevo                                                | Total de cal <mark>ificacion</mark> es: 1,00 |
| L                                                               | Ordenar las preguntas al azar (?)            |
| Página 1                                                        | Agregar <del>*</del>                         |
| 1 ••  Conoce filosofos argentinos? Conoce filosofos argentinos? | a, 1,00 🖉                                    |
|                                                                 | Agregar                                      |

Una vez que guardamos dicho cuestionario, ya lo podremos encontrar en el Capítulo en el cual fue incorporado.

#### Agregar una actividad: Tarea

La actividad Tarea generalmente está orientada a un trabajo práctico, donde el alumno posteriormente deberá subir un material de su producción (archivo de texto, imágenes, hojas de cálculo) al campus para la evaluación docente.

#### Cómo abrir una tarea

1. En modo Edición (haciendo click previamente en el botón de Activar Edición), hacemos click en Añadir una actividad o recurso y seleccionamos Tarea. Luego click en Agregar.

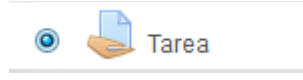

Luego veremos una pantalla similar a la siguiente:

#### Configuración de la tarea

#### Agregando Tarea

|                                                       |                                                                                                    | ►                          | Expand    | lir todo   |
|-------------------------------------------------------|----------------------------------------------------------------------------------------------------|----------------------------|-----------|------------|
| ▼General                                              |                                                                                                    |                            |           |            |
| Nombre de la tarea*                                   | Revisión del Modulo I                                                                                                    |                            |           |            |
| Descripción                                           | Image: Arrow B       Image: Image: Imag |                            |           |            |
|                                                       |                                                                                                    |                            |           |            |
|                                                       |                                                                                                    |                            |           |            |
|                                                       |                                                                                                    |                            |           |            |
| Muestra la descripción en la<br>página del curso<br>⑦ |                                                                                                    |                            |           |            |
| Archivos adicionales (?)                              |                                                                                                    | Tamaño máximo para archivo | s nuevos: | Sin límite |
|                                                       |                                                                                                    |                            | ==        | VE         |
|                                                       | ▶ 🛄 Archivos                                                                                                    |                            |           |            |
|                                                       |                                                                                                    |                            |           |            |
|                                                       |                                                                                                    |                            |           |            |

Allí deberemos otorgarle un nombre a la tarea y a su vez, de ser necesario, explicar la funcionalidad de la tarea en cuestión.

#### Disponibilidad

En la sección de Disponibilidad, usted puede establecer los plazos de entrega del trabajo. Definir la apertura de la entrega como así también su cierre.

Para esto, hacemos click en Habilitar y seleccionamos las fechas deseadas:

| <ul> <li>Disponibilidad</li> </ul> |                                         |
|------------------------------------|-----------------------------------------|
| Permitir entregas desde 💿          | 18 • abril • 2016 • 00 • 00 • Habilitar |
| Fecha de entrega 🕐                 | 25 • abril • 2016 • 00 • 00 • Habilitar |
| Fecha límite 🕐                     | 18 v abril v 2016 v 13 v 00 v Habilitar |
| Mostrar siempre la descripción 🕐   | V                                       |

#### Tipos de entrega

Allí usted puede optar por que los alumnos escriban un texto en línea o suban un archivo. De optar por un texto en línea, puede definir el límite de palabras. Si nos remitimos a la subida de un archivo, podemos determinar el límite de la cantidad de archivos como así también, el tamaño máximo de la entrega.

| <ul> <li>Tipos de entrega</li> </ul> |                                        |
|--------------------------------------|----------------------------------------|
| Tipos de entrega                     | Texto en línea ⑦ Z Archivos enviados ⑦ |
| Límite de palabras 🕐                 | Habilitar                              |
| Número máximo de archivos<br>subidos | 1                                      |
| 😗 Tamaño máximo de la entrega 🕐      | Actividad límite de subida (5MB)       |

Tipos de retroalimentación

Allí usted podrá sumar comentarios a la hora de corregir el trabajo al alumno

Tipos de retroalimentación

| Tipos de retroalimentación | Comentarios de retroalimentación | ⑦ Hoja de calificaciones externa | ② Archivos de retroalimentación | ? |
|----------------------------|----------------------------------|----------------------------------|---------------------------------|---|
| Comentario en línea 🕐      | No 💌                             |                                  |                                 |   |

#### Calificación

Usted podrá definir el tipo de calificación como así también su puntuación máxima y el método de calificación.

|   | $\sim$ | <br> |
|---|--------|------|
| - | ( ` )  |      |
| - |        |      |
|   |        |      |

| Calificación 🕐              | Tipo Puntuación 💌                                    |
|-----------------------------|------------------------------------------------------|
|                             | Escala Vías de conocimiento separadas y conectadas 👻 |
|                             | Puntuación máxima 100                                |
| Método de calificación 🕐    | Calificación simple directa                          |
| Categoría de calificación 🕐 | Sin categorizar 💌                                    |
| Calificación para aprobar 🕐 |                                                      |
| Ocultar identidad 🕐         | No 🔻                                                 |
| Usar workflow de marcas 🕐   | No 💌                                                 |
| Usar asignación de marcas 🕐 | No 🔻                                                 |
| Ajustes comunes del módul   | 0                                                    |

Una vez conformes, hacemos click en Guardar cambios y Mostrar, para visualizar como quedó nuestra Tarea configurada.

| Guardar cambios y regresar al curso | Guardar cambios y mostrar | Cancelar |
|-------------------------------------|---------------------------|----------|
|-------------------------------------|---------------------------|----------|

A continuación podremos ver una pantalla similar a la siguiente:

# Revisión del Modulo I

Aquí usted deberá subir un archivo exponiendo la ley 22565, y las conclusiones vistas en clase.

Grupos separados: Todos los participantes

# Sumario de calificaciones

| Participantes            | 3                                 |
|--------------------------|-----------------------------------|
| Enviados                 | 0                                 |
| Pendientes por calificar | 0                                 |
| Fecha de entrega         | lunes, 25 de abril de 2016, 00:00 |
| Tiempo restante          | 6 días 10 horas                   |

Ver/Calificar todas las entregas

# Estado de la entrega

| Estado de la entrega      | No entregado                      |
|---------------------------|-----------------------------------|
| Estado de la calificación | Sin calificar                     |
| Fecha de entrega          | lunes, 25 de abril de 2016, 00:00 |
| Tiempo restante           | 6 días 10 horas                   |
| Última modificación       | lunes, 18 de abril de 2016, 13:14 |
| Comontarios do la ontroga | Computation (0)                   |

La misma nos mostrará un sumario de calificaciones donde tenemos la descripción de la cantidad de alumnos participantes del curso a los cuales está destinada la actividad, los trabajos que fueron enviados por ellos, los pendientes a calificar, la fecha de entrega y el tiempo restante que tienen los alumnos para enviar sus trabajos.